## 2- Tezgah Seçimi ve Kütük Tanımlama

- Tezgah Seçimi
- Kayıt yeri ve diğer dosya ayarlamaları
- Takım Ayarlamaları
- Kütük Tanımlama
- Güvenli Bölge Ayarlamaları

**1.Tezgâh Tipi Seçimi (Machine Type) Machine Type**"den tezgâh tipi olarak **Lathe** (Torna tezgâhı) seçilir. **Manage List** den de kullanılacak torna tezgâhı çeşidi seçilir. Listede olmayan tezgâhları seçmek için **Default** kullanılabilir

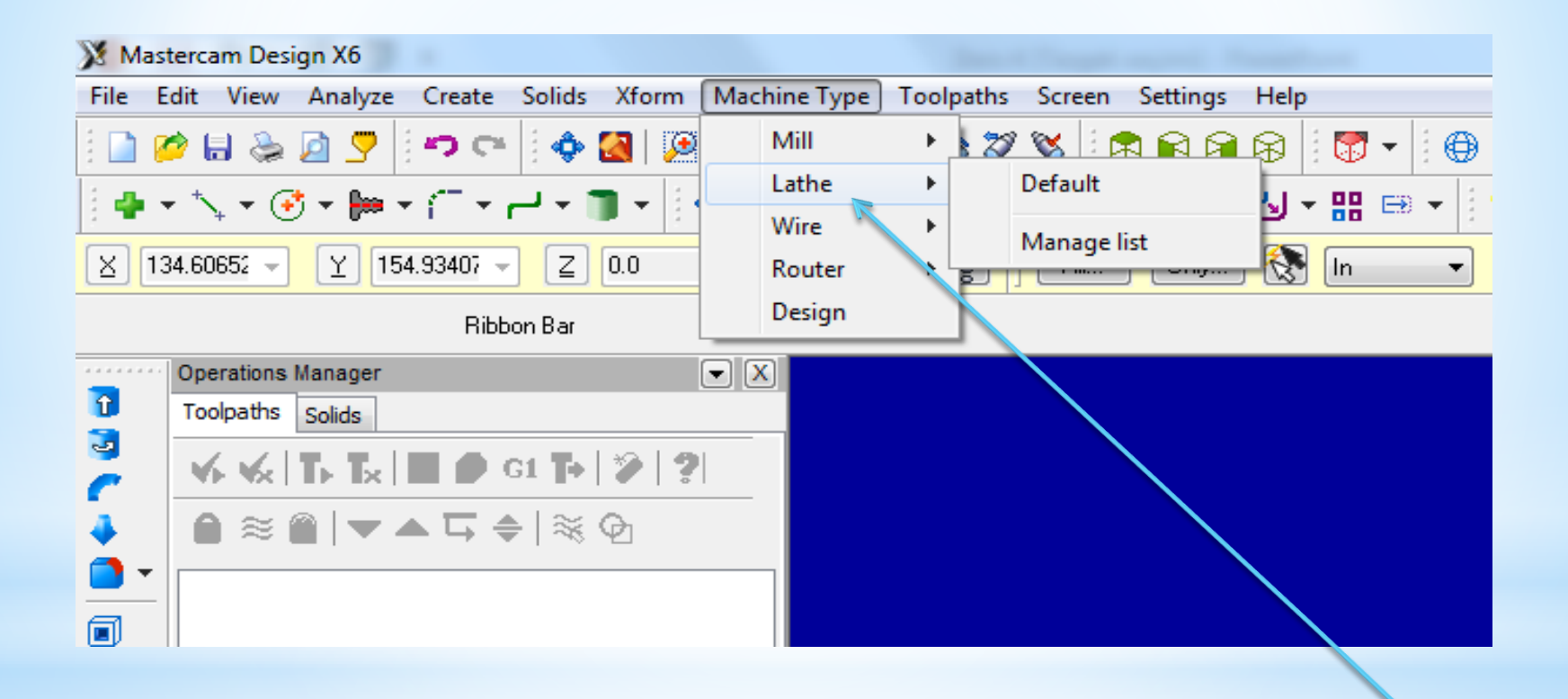

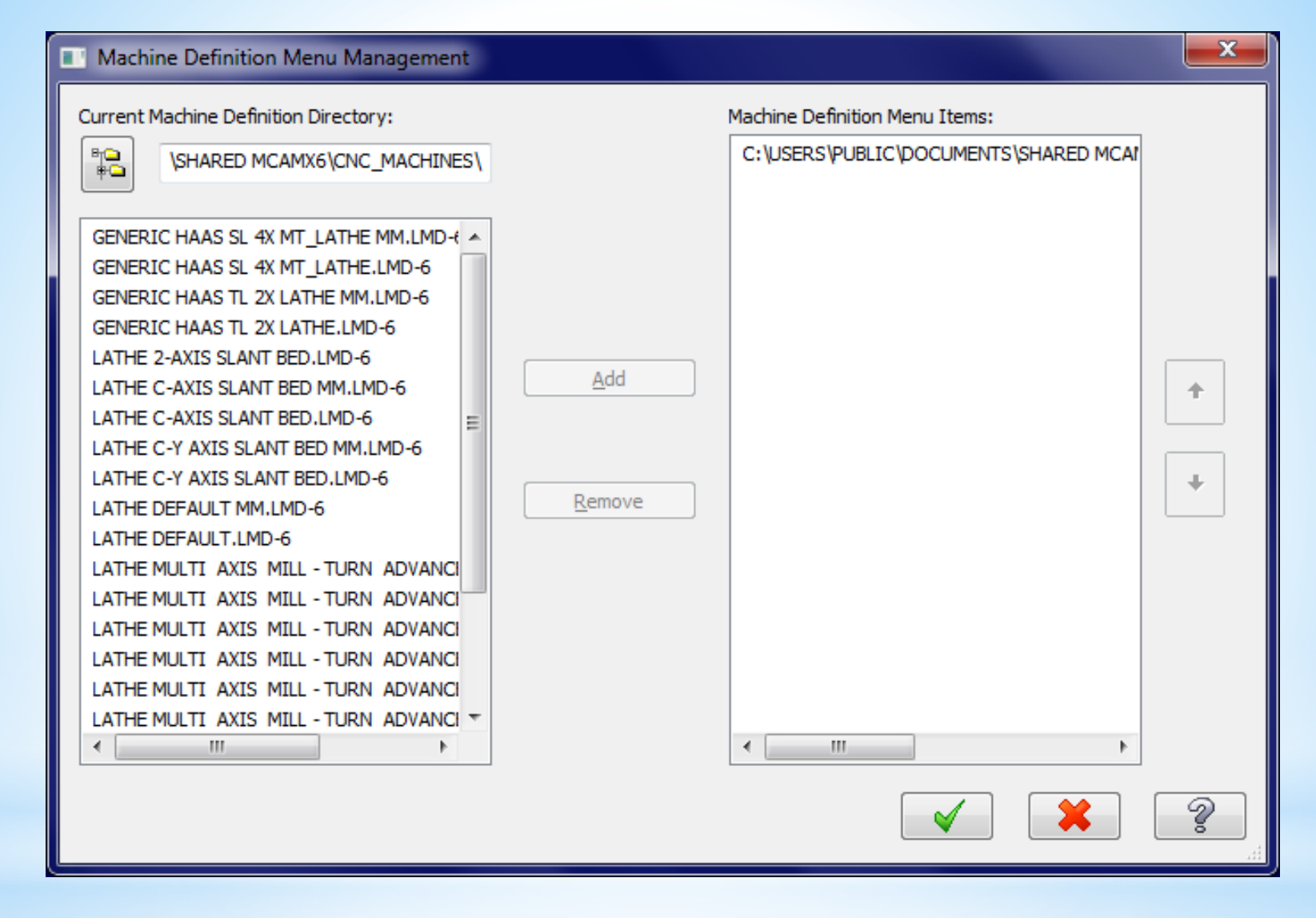

Bu listedeki 1,2,3,4 numaralı tezgahlar 2 eksenli düz bankolu, 5 numaralı tezgah 2 eksenli eğik bankolu tezhalardır. Diğerleri ise çok eksenli tezgahlardır. Biz 5.sıradaki tezgahı add butonu kullanularak sağ tarafa geçirilir ve ok basılır. Bu işlem yapıldıktan sonra tekrar makine seçimine girildiğinde seçtiğimiz tezgah listeye gelecektir bu tezgahı seçtiğimizse sol taraftaki unsur ağacında tezgahın adı görünecektir

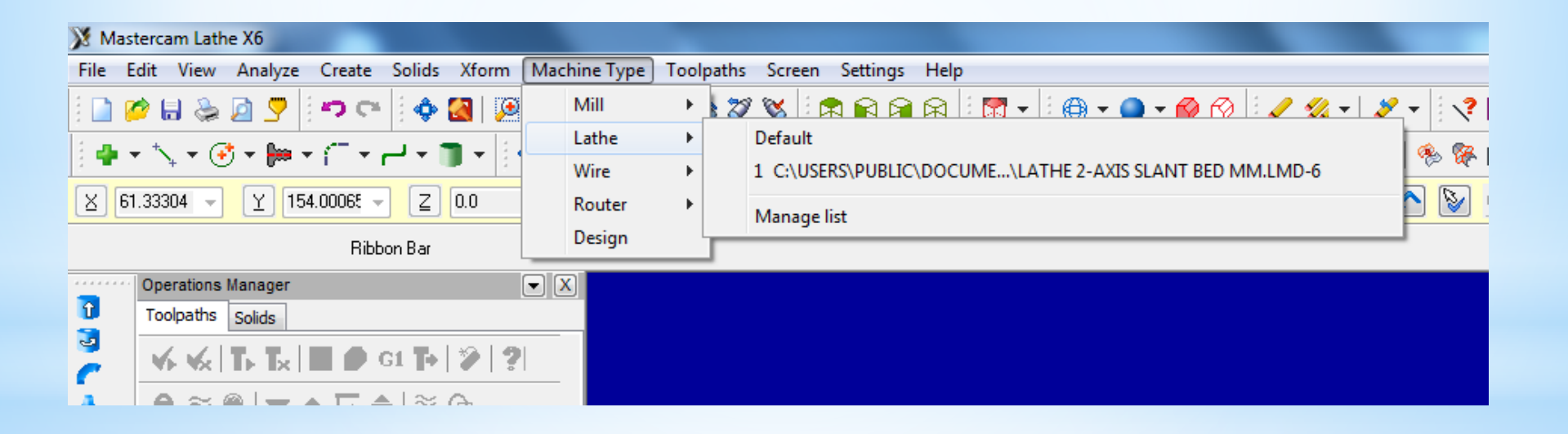

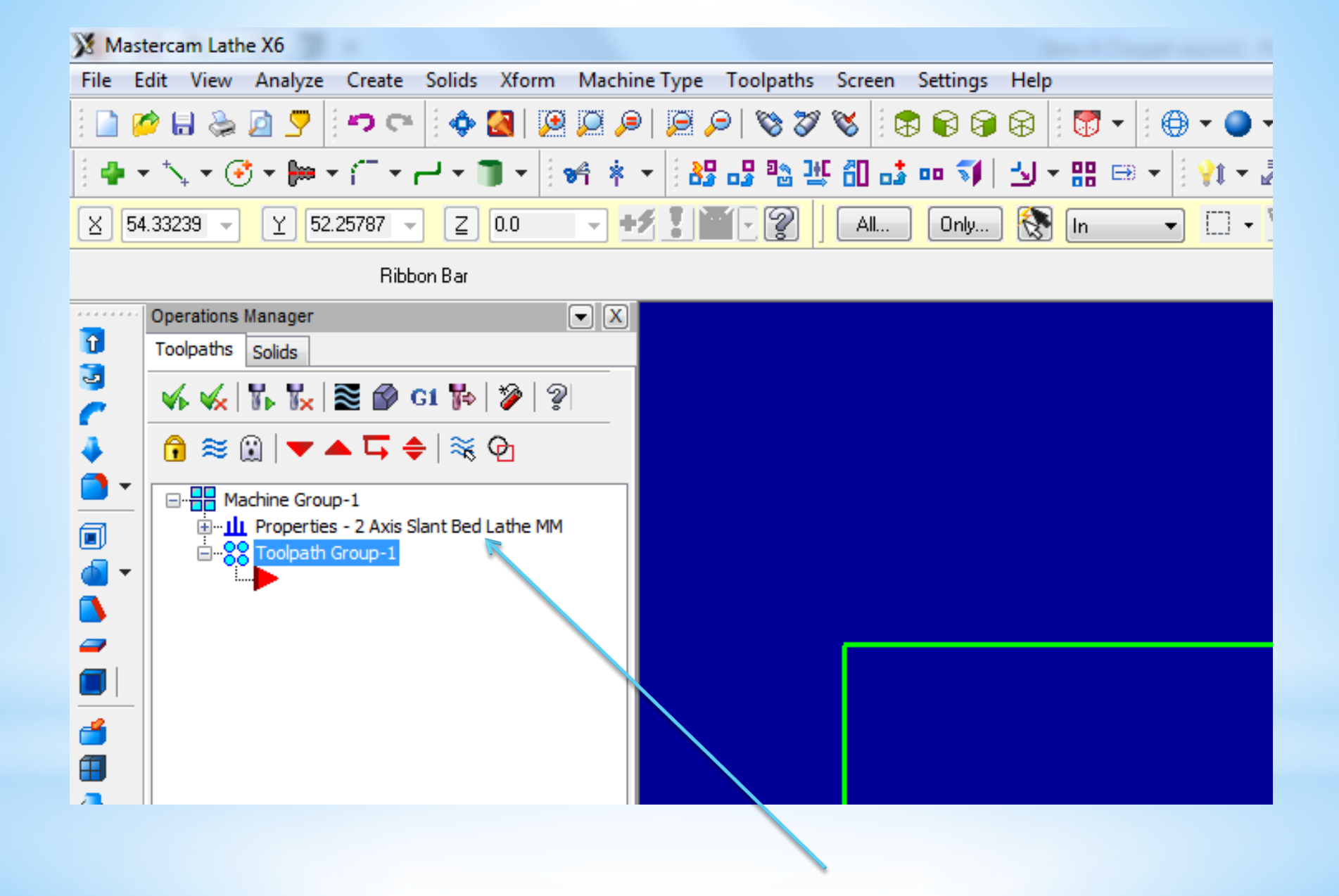

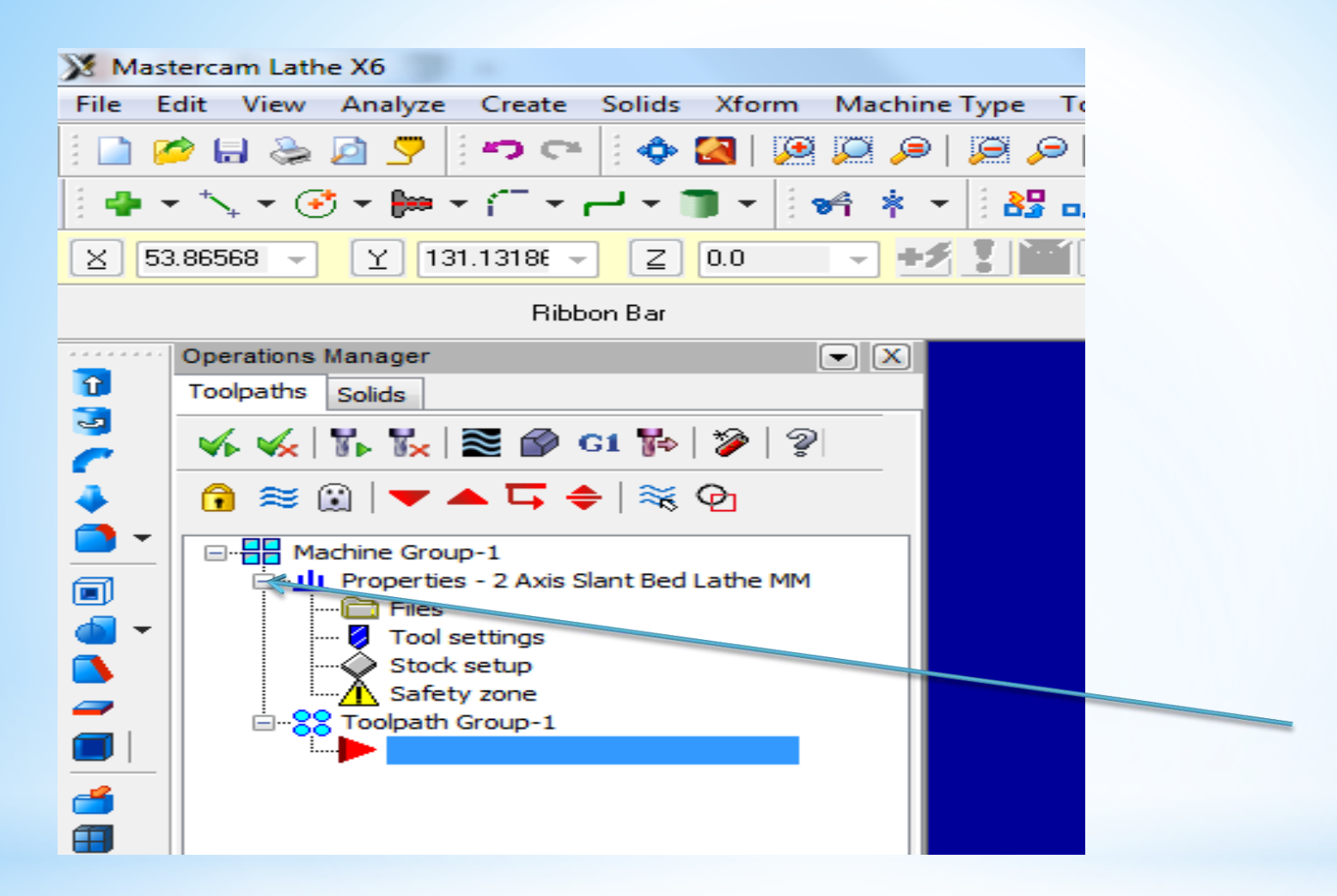

Unsur ağacındaki properties kısmının başındaki + basılınca unsur ağacına gerekli ön ayarlamaların yapılacağı seçenekler gelecektir. 2. Files (Dosyalar) Operasyonda kullanılacak kesicilerin, operasyon özelliklerinin ve çıkarılacak G kodlarının kayıt yerleri gösteren kısımdır. Seçildiği ekrana zaman Machine Group Properties diyalog kutusu gelir

| Icol Settings   Stock Setup   Safety Zone                     |                   |
|---------------------------------------------------------------|-------------------|
| Group name 2 EKSENLI TO RNA TEZGAHI                           | • Group Na        |
| Toolpath C:\Usera\Dell\Documente\my mcaret5\LATHE\NC\         | Toolpath:         |
| Group comment                                                 |                   |
| Machina - Toolpath Copy                                       | • Group Co        |
| Edit 💡 Replace 🚅                                              | Machine-          |
| Description 2 Axis Start Bed Lathe MM                         | volunu kor        |
| From file LATHE 2-AXIS SLANT BED MM.LMD-5                     | yolullu Koj       |
| Control GENERIC FANUC 2X LATHE.CONTROL-5                      | Edit: Mak         |
| Post C:\Users\Public\Documents\shared mc\GENERIC FANUC 2X LAT | THEPST . Domlocov |
| Tool Library                                                  | • Replace:        |
| C:\Users\Publc\Documents\shared m\LATHE_INCH.TOOLS-5 🔀 🚺      | 🛛 🖉 🔹 🔹 Tool Libr |
| Operation Library                                             | Operation         |
|                                                               | kütüphane         |
| Operation Defaults                                            | Operation         |
| C:\USERS\PUBLIC\DOCUMENT\LATHE_INCH.DEFAULTS-5                | değerleri .       |
| Cutput comments to NC file                                    | • Output co       |
| Output operation comments to NC                               | o output et       |
| Output machine name to NC Output group comments to NC         | çıktısı hak       |

- e: Grup adı
- ayıt yolu
- ment: Açıklama
- olpath Copy: Makine-takim ala
- e- takım yolunu düzenle
- ni tezgâh türü seçimi
- y: Takım kütüphanesi
- Library: Operasyon
- **Defaults:** Operasyon geçerli amx klasörüne kaydedilirler.
- ments to NC file: NC dosya ıda açıklama

3. Tool Settings (Kesici Takım Ayarları) Takım yollarının elde edilmesinde kullanılacak takım ya da takımlar ile ilgili düzenlemelerin yapıldığı kısımdır. Ayrıca; ilerleme hızını hesaplatma, program numarası ve satır numaralarını ayarlama ve malzeme atamasını da bu kısımdan yapılır.

| Machine Group Properties                                                                                                   | Program #: Program numarası.                                                                                                    |
|----------------------------------------------------------------------------------------------------|----------------------------------------------------------------------------------------------------|
| Files Tool Settings Stock Setup Safety Zone                                                                                | • Feed Calculation: İlerleme hızı hesabı                                                                                               |
| Program # D                                                                                                    | • From Tool: Takıma göre                                                                                                    |
| Feed Calculation     Toolpath Configuration                                                                                | <ul> <li>From material: Malzemeye göre</li> <li>From Defaults: Geçerli değere göre</li> <li>User defined: Kullanıcı tanımlı</li> </ul> |
| Spindle speed 0.01                                                                                                    | Adjust feed on arc move: Yay     hareketinde ilerleme avari                                                                            |
| Feed rate     3600.0       Retract rate     0.0       Plunce rate     0.0   Diverside defaults with modal values           | • Toolpath Configüration: Takım yolu                                                                                                   |
| Adjust feed on arc move     Gearance height     Gearance height     Retract height     Minimum arc feed 5.0     Feed plane | <ul> <li>konfigürasyonu</li> <li>Assign tool numbers sequentialy:</li> </ul>                                                           |
| Sequence #<br>Start 100.0<br>Increment 2.0                                                                                 | <ul> <li>Takımları ard arda sırala.</li> <li>Warn of duplicate tool numbers: Aynı takımı kullanınca uyar.</li> </ul>                   |
| Material<br>STEEL inch - 1030 - 200 BHN Lathe Edit Select<br>Mill Edit                                                     | <ul> <li>Use tool's step, peck, coolant: Takım<br/>adımları, gagalama-soğutma kullan.</li> <li>Sequence:Sıralama</li> </ul>            |
| * ?                                                                                                    | <ul> <li>İncrement: Satır numarası artış miktarı</li> <li>Select: Malzeme kütüphanesini açar</li> </ul>                                |

**4. Stock Setup** (Kütük Ayarları) Tasarlanan modeller için kütük (ham) parça oluşturmak için kullanılır. Kütüğün görünüş yönü, büyüklüğü, kullanılacak aynanın büyüklüğü, parça bağlama tipleri, gezer punta ve gezer yatak ayarları bu menüden yapılır.

| Machine Group Properties                                                                                                    | Stock View (Kütük Görünümü) Kütük                                                                                                    |
|----------------------------------------------------------------------------------------------------|----------------------------------------------------------------------------------------------------|
| Files       Tool Settings       Stock Setup       Safety Zone         Stock View       Image: Stock Setup       Image: Stock Setup       Image: Stock Setup         Stock       Image: Stock Setup       Image: Stock Setup       Image: Stock Setup         Stock       Image: Stock Setup       Image: Stock Setup       Image: Stock Setup         Stock       Image: Stock Setup       Image: Stock Setup       Image: Stock Setup         Stock       Image: Stock Setup       Image: Stock Setup       Image: Stock Setup         Stock       Image: Stock Setup       Image: Stock Setup       Image: Stock Setup         Stock       Image: Stock Setup       Image: Stock Setup       Image: Stock Setup         Stock       Image: Stock Setup       Image: Stock Setup       Image: Stock Setup         Stock       Image: Stock Setup       Image: Stock Setup       Image: Stock Setup         Stock       Image: Stock Setup       Image: Stock Setup       Image: Stock Setup         Stock       Image: Stock Setup       Image: Stock Setup       Image: Stock Setup         Stock       Image: Stock Setup       Image: Stock Setup       Image: Stock Setup         Stock       Image: Stock Setup       Image: Stock Setup       Image: Stock Setup         Stock       Image: Stock Setup </td <td>malzemenin görünüşü ile ilgili<br/>düzenlemelerin yapıldığı kısımdır.<br/>Açılan pencereden kütük parça için ör<br/>üst, yan v.b. bakış doğrultuları seçilir.</td>                                                                                                    | malzemenin görünüşü ile ilgili<br>düzenlemelerin yapıldığı kısımdır.<br>Açılan pencereden kütük parça için ör<br>üst, yan v.b. bakış doğrultuları seçilir.                                                                                            |
| <ul> <li>Left Spindle (Not Defined)</li> <li>Chuck Jaws</li> <li>Chuck Jaws</li> <li>Chuck Jaws</li> <li>Properties</li> <li>Delete</li> <li>(Not Defined)</li> <li>(Not Defined)</li> </ul> Tailstock Center   Properties   Delete   (Not Defined)     Steady Rest   Properties   Delete   (Not Defined)                                                                                                    | Ham haldeki kütük malzeme ölçülerin<br>tanımlamak için kullanılır. Left<br>Spindle: Sol aynaya bağlı<br>Right Spindle: Sağ aynaya bağlı<br>Delete:Stok seçim ayarlarını iptal ede<br>Gerekli ayarları yapmak için Propertie<br>butonuna basılmalıdır. |
| Display Options       Image: Construct of the stock of the stock of t |                                                                                                    |

| Machine Component Manager - Stock                                                                                                    | Geometry: Kütüğün şekli                                                                                                    |  |
|----------------------------------------------------------------------------------------------------|----------------------------------------------------------------------------------------------------|--|
| 2 m + ?                                                                                                    | - No geometry: Geometri yok                                                                                                    |  |
| Name: Stook                                                                                                    | <ul> <li>Solid entitiy:Katı model kütük seçim</li> </ul>                                                                                                    |  |
| Geometry Position/Drientelion On Mechine                                                                                                 | Select entity ile katı model seçilir.                                                                                                    |  |
| Geometru: Cutinder                                                                                                    | - Block:Prizmatik parça seçimi                                                                                                    |  |
| Color: 103 E Sold Transparent                                                                                                    | - Cylinder: Silindirik 2 boyutlu parça                                                                                                    |  |
| Wake itom 2 points       OD:     20.0       Select       D:     0.0       Select       Position Along Axis       Z:     0.0       Select | <ul> <li>Extrude:Katı model Profile tuşu ile<br/>ekrandan seçilir.</li> <li>Revolve: Katı model Select<br/>Geometry ile ekrandan seçilir.</li> <li>Chord tolerance: Tolerans hassasiyeti</li> <li>Color: Kütük sınırı çizgi rengi</li> <li>Translucency: Yarı saydamlık</li> </ul> |  |
| Axis: Z V Use Margins Proview Lathe Boundaries                                                                                           | <ul> <li>Transparent: Şeffaflık</li> <li>Make from 2 points: Çapraz iki nokta<br/>ile kütük tanımlama.</li> <li>OD: Dış çap ölçüsü</li> <li>Select: Dış çapı çizim üzerinden seçtirir.</li> <li>ID: İç çap ölçüsü</li> </ul>                                                       |  |

Lengt: Parça boyu

Position Along Axis: Verilen değer kadar sıfır noktasını ileri-geri öteler.

Axis: Eksen yönü (+Z, ya da –Z yönü)

Use Margins: Kenarlara çapta ya da boyda ekleme yap

Preview Lathe Boundaries: Kütük sınırlarını gösterir.

| Machine Group Properties                                                                                                    | ×                        |
|----------------------------------------------------------------------------------------------------|--------------------------|
| Files Tool Settings Stock Setup Safety Zone                                                                                                    |                          |
| Stock View                                                                                                    |                          |
| ТОР                                                                                                    |                          |
| Stock<br>Properties                                                                                                    | Gezer Punta Ayarlamaları |
| Left Spindle Right Spindle Delete     (Not Defined)     (Not Defined)                                                                              |                          |
| Chuck Jaws                                                                                                    |                          |
| Eeft Spindle     (Not Defined)     (Not Defined)                                                                                                   | Sabit Yatak Ayarlamaları |
| Tailstock Center Steady Rest                                                                                                    |                          |
| (Not Defined) (Not Defined)                                                                                                    |                          |
| Display Options       Tool Clearance         Left stock       Right stock         Left chuck       Right chuck         Tailstock       Steady rest |                          |
| Shade boundaries     0.25       Fit screen to boundaries     0.25                                                                                  |                          |
| Use Machine Tree                                                                                                    |                          |
|                                                                                                    |                          |

**5. Safety Zone (Güvenlik Alanı Tanımlama)** Emniyetli bölge tanımlaması için kullanılır. Sanal bir çalışma hacmi oluşturularak takımın bu hacim sınırları içinde hareket etmesini sağlar. Kesici takım işe başlamadan önce ve işi bitirdikten sonra bu bölgenin dışına çıkar.

| Machine Group Properties                       | × |
|------------------------------------------------|---|
| Files Tool Settings Stock Setup Safety Zone    |   |
| 🔘 None 🛛 Rectangular 🔘 Spherical 🔘 Cylindrical |   |
|                                                |   |
| Display Safety Zone                            |   |
| Fit Screen to Safety Zone                      |   |
| Safety Zone View                               |   |
| ТОР                                            |   |
|                                                |   |
|                                                |   |
|                                                |   |
|                                                |   |
|                                                | ? |

- None: Güvenlik bölgesi tanımlanmamış
- **Rectangular:** Prizmatik güvenli bölge tanımlama. X,Y ve Z eksenleri ile güvenli bölge tanımlama.
- **Spherical:** Küresel olarak güvenli bölge tanımlama
- **Cylindrical:** Silindirik olarak güvenli bölge tanımlama
- Display Safety Zone: Güvenli bölgeyi göster.
  -Fit Screen Safety Zone: Güvenli bölgeyi ekrana sığdır.
- -**Safety Zone View:** Güvenli bölge görünümü (Üst, alt, yan v.s.)